## DONNEES CONCERNANT L'UTILISATION D'UN APPAREIL AKTA-EXPLORER ET DE SON LOGICIEL DE PILOTAGE

L'appareil Akta-Explorer possède plusieurs emplacements d'installation de colonne (il faudra donc veiller à ne percoler que dans la colonne choisie via l'item « column position » du logiciel !) et 3 possibilités simultanées de longueurs d'onde de détection..

## Opérations de démarrage et remarques

→ Mise en route. Le logiciel UNICORN est lancé par le responsable ENSTBB.

→ Un premier programme « wash » avec les conduits flexibles à embouts pour le pompage positionnés en flacon d'alcool à 20% sera peut-être nécessaire ...

→ Les conduits flexibles à embouts désignés par le responsable ENSTBB (en général A1 et B1) pour le pompage sont retirés du flacon d'alcool à 20%, essuyés et introduits dans les flacons des tampons d'équilibration (A) et d'élution (B) préalablement installés sur le support. Fermeture au film paraffiné.

→ Installer la boucle d'injection choisie pour commencer (il ne faut pas serrer trop fort les connections). C'est une première occasion d'utiliser le logiciel : dans la barre des tâches en bas passer en System Control, puis en mode Manual, enfin via Flowpath, item Injection Valve, on doit être en Load. Rincer la boucle avec de l'eau.

→ Lancer un programme « Wash » : dans la barre des tâches en bas passer en System Control, puis en mode Manual, enfin via pump, item Wash (purifier ou explorer). Wash ne lave que jusqu'à l'injecteur, vanne d'injection en position de rejet vers la poubelle.

→ Toujours avant l'installation de la colonne, en mode Manual, on va éluer en tampon d'élution pendant quelques secondes. L'occasion de faire vérifier les emplacements des tampons par le responsable ENSTBB et l'occasion de vérifier que Flowpath -> Injection Valve est en Load, -> Outlet valve est en F1 (=Waste, l'éluat part aux déchets !). Il suffit via pump d'inscrire un débit (1mL/min par exemple) dans l'item Flow pour activer la pompe. Remarque très importante pour le AktaExplorer : par défaut en Flowpath on aura les emplacements des colonnes (column position) en bypass (et c'est heureux ainsi). Il suffit via pump d'inscrire un débit (1mL/min par exemple) dans l'item Flow pour activer la pompe.

→ Installer la colonne choisie. C'est le responsable ENSTBB qui choisira l'emplacement sur l'Akta-explorer, numéro à mémoriser.

→ Il faut désormais équilibrer soigneusement la colonne...

→ Et une autres remarque importante: en mode injection, la seringue d'injection doit rester en place dans l'injecteur.

## Opérations d'arrêt

Par des pompages à l'alcool 20%. Bien rincer les conduits flexibles à embouts des flacons de tampons et les essuyer avant de les replacer dans le flacon d'alcool 20%. Le programme « wash » est bien utile pour rincer jusqu'à la boucle d'injection.

Données simples d'utilisation du logiciel en mode Manual (donc pour des manipulations préliminaires avant de créer des méthodes)

| Dans la barre des tâches en bas passer en : System Control<br>Aller dans Manual |                                                                                                    |
|---------------------------------------------------------------------------------|----------------------------------------------------------------------------------------------------|
| Un cadre s'affiche                                                              | Other : -> pour prévoir la sauvegarde du travail.<br>Placer dans le dossier BTS sous un nom de fichier judicieux.                                                                                        |
| avec :                                                                          | Pump : -> réglages de :<br>-> <b>Flow</b> : réglage de débit                                                                                                    |
| O Pump<br>O Flowpath<br>O Alarm & Mon                                           | <ul> <li>-&gt; Gradient : réglage de gradient :</li> <li>Target : en %</li> <li>Length : en min si élution en mode gradient, ou 0 si élution en mode</li> <li>palier (Step)</li> </ul>                   |
| O Frac<br>O Other                                                               | Flowpath : -> réglage du chemin d'élution :<br>-> Injection Valve : Load ou Inject<br>-> Outlet valve : F1 = Waste (l'éluat part aux déchets !)                                                          |
| <u>Il faut faire</u><br><u>execute après</u>                                    | F2 = collecteur de fractions<br><u>AktaExplorer !! : par défaut le flowpath met la colonne en bypass.</u><br>La colonne sera en position n.                                                              |
| <u>sinon il n'est</u><br><u>pas pris en</u><br><u>compte !!!</u>                | Alarm & Monitoring :<br>-> Wavelength (choix de la longueur d'onde de détection<br>absorptiométrique)<br>-> AutozeroUV                                                                                   |
|                                                                                 | Frac :<br>-> Fra size : Il faut absolument régler le volume des fractions<br>(Fraction size) (1 mL) après avoir choisi le collecteur dans Flowpath.<br>Choisir correctement le type de plateu utilisé !! |

Attention, en mode Manual, on peut :

- > Mettre en pause : Pause
- Reprendre :
- Continue
- > Terminer une élution : End
- Pas de bouton Run à appeler pour éluer en mode Manual, on règle avec Pump et Flow.
- Attention, après l'action End, tous les paramètres retournent aux valeurs par défaut, dont les longueurs d'ondes (à savoir : 280, 254 et 215 nm), et le flowpath met la colonne en bypass !.

Traitement des Données :

- En cas d'oubli de choix de fichier de sauvegarde, pas de panique, le run a été sauvegardé sous un n° dans un répertoire par défaut : /Manual\_Runs. Ce numéro est indiqué en barre haute de la fenêtre de contrôle. On renomme avec un nom judicieux et on déplace dans le dossier BTS. Accès par « Unicorn Manager » dans la barre des tâches en bas.
- Dans la barre des Tâches, Evaluation permet de traiter les données. Tout se fait au clic droit de la souris. Properties permet de choisir les axes affichés, etc. Ou bien, dans
   « UnicornMainMenu » on retrouve son fichier et on le retravaille. Un clic droit « copy to clipboard » permet de copier dans Paint et de sauvegarder en image bmp ou jpeg ou png.